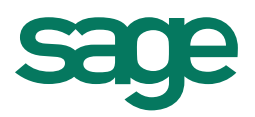

- 1. Información genérica nueva gestión de tiempos parciales
- 2. <u>Gestión de trabajadores a tiempo parcial por días. Anexo Horas a Tiempo</u> <u>Parcial.</u>
- 3. <u>Gestión de trabajadores a tiempo parcial por horas. Anexo Horas a Tiempo</u> <u>Parcial.</u>
- 4. Informar horas complementarias en el Anexo de Horas a Tiempo Parcial
- 5. Nueva opción de Anexo Horas a Tiempo Parcial
- 6. Cambios en el Calendario de Empleado

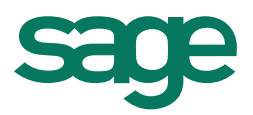

#### Información genérica nueva gestión de tiempos parciales

Dentro de la Aplicación disponemos de 2 formas de gestionar los trabajadores a tiempo parcial:

- **Tiempo parcial por días = Sí:** Es aquel trabajador que cobra en función de los días que realmente ha trabajado en el mes y cotiza por el número global de horas realizadas.
- **Tiempo parcial por días = No:** Es aquel trabajador que cobra en función de un promedio de horas obtenido de las horas que realiza a lo largo de la semana y cotiza por el número de horas obtenido por este promedio.

Además tenemos la posibilidad de trabajar con el Calendario de Empleado lo que nos permite gestionar la jornada de este tipo de trabajadores de forma precisa.

En la aplicación encontraremos dentro de la pestaña de **<Contratos>-<Tiempo parcial>:** 

| Contrato de empleado                                                                                                    |
|----------------------------------------------------------------------------------------------------|
| Contrato Edición Procesos Relaciones                                                                                                    |
| Indicador de trabajador<br>tiempo parcial por días (Sí/No)<br>Datos adicionales Hist. Contratación<br>Contrato por<br>Tiempo parcial<br>Días tiempo parcial<br>Días tiempo parcial<br>Días |
| Jornada habitual8,00Lunes4,00Martes4,00Miércoles4,00Jueves4,00Viernes4,00Sábado0,00Domingo0,00                                                                                                    |
| RD Ley 5/2013       Jubilado       No       Guarda legal       No       Jornada reducida       No       Socio cooperativa       No         Base cotización       0,00       Otrada de los       trabajadores a tiempo parcial                                                                                                    |
|                                                                                                    |

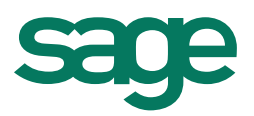

#### Gestión de trabajadores a tiempo parcial por días

En este tipo de trabajadores informaremos el indicativo de "Tiempo parcial por días =Sí" y el detalle de la jornada.

Ejemplo Empleado a tiempo parcial que trabaja lunes, miércoles y viernes 4 horas diarias.

1. Informamos el detalle de la jornada:

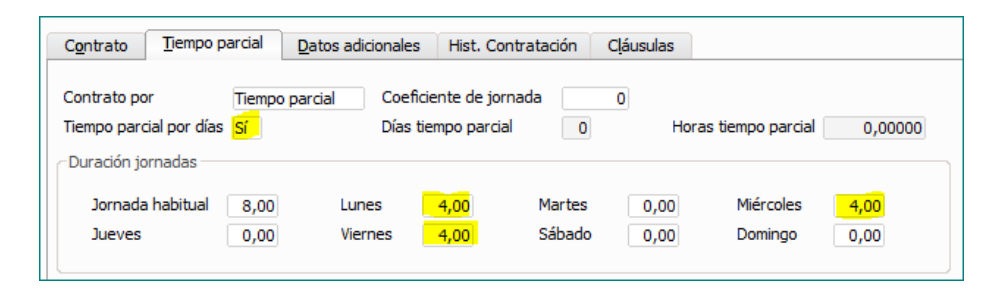

En el momento que grabemos los cambios nos aparecerá el siguiente mensaje desde el que podremos generar el Calendario de empleado:

| Calendario empleado                                               | ×                              |
|-------------------------------------------------------------------|--------------------------------|
| No se ha encontrado ningún calendario para este empleado en el ej | jercicio 2014. ¿Desea crearlo? |
| <u>Sí</u> <u>N</u> o                                              |                                |
|                                                                   |                                |

2. <u>Sin Calendario de Empleado:</u>

Si NO creamos el Calendario la información se recogerá del detalle de la jornada.

 a) En la nómina al ser un tiempo parcial por días, visualizaremos en días abonados y cotizados los días realmente trabajados según el detalle de jornada. En este ejemplo de Noviembre 12 días trabajados:

|         | lo por p                 | antalla                         |                  |                               |                                                                                                |                              |                      |              |
|---------|--------------------------|---------------------------------|------------------|-------------------------------|------------------------------------------------------------------------------------------------|------------------------------|----------------------|--------------|
| Cálcul  | o <u>E</u> dición        | <u>V</u> er <u>R</u> elacione   | es P             | rocesos                       | 3                                                                                              |                              |                      |              |
|         | *                        | > 🔊 🛯 🖣                         |                  |                               | ۵ 🕏 🛐 🐬 🕱 🔍 🖿                                                                                  | 🖹 🛃 📑 🗵                      |                      |              |
| Empr    | resa                     | 1                               | Des              | bacho                         |                                                                                                | CIF                          | A55                  | 544884       |
| Empl    | leado                    | 2                               | Parc             | ial por o                     | días, Tiempo                                                                                   | Fech                         | a alta 01-           | 09-201       |
| Cate    | goría                    | 1                               | т. т             | .Sup.                         |                                                                                                | F.inic                       | io cat. 01-          | 09-201       |
| Tipo    | de proce:                | so Mes normal                   |                  | F                             | Periodo del 1 al 30 de noviembre de 2014                                                       | Días                         | cot. 12              | 1            |
|         |                          |                                 |                  |                               |                                                                                                |                              |                      | •            |
| C       | uantía                   | Precio                          | т                | Cód.                          | Concepto                                                                                       | Devengo                      | Deducción            |              |
| C       | uantía<br>12,00          | Precio<br>83,333333             | T<br>1           | Cód.<br>1                     | Concepto<br>SALARIO BASE                                                                       | Devengo<br>1.000,00          | Deducción            |              |
| C<br> • | uantía<br>12,00<br>12,00 | Precio<br>83,333333<br>5,000000 | T<br>1<br>1      | Cód.<br>1<br>15               | Concepto<br>SALARIO BASE<br>BENEFICIOS                                                         | Devengo<br>1.000,00<br>60,00 | Deducción            |              |
| C       | uantía<br>12,00<br>12,00 | Precio<br>83,333333<br>5,000000 | T<br>1<br>1<br>2 | Cód.<br>1<br>15<br>838        | Concepto<br>SALARIO BASE<br>BENEFICIOS<br>DTO. CONT. COMUNES 4,70%                             | Devengo<br>1.000,00<br>60,00 | Deducción<br>5       | 7,65         |
| • •     | uantía<br>12,00<br>12,00 | Precio<br>83,333333<br>5,000000 | T<br>1<br>2<br>2 | Cód.<br>1<br>15<br>838<br>840 | Concepto<br>SALARIO BASE<br>BENEFICIOS<br>DTO. CONT. COMUNES 4,70%<br>DTO.BASE ACCIDENTE 1,65% | Devengo<br>1.000,00<br>60,00 | Deducción<br>5<br>2  | 7,65         |
| C       | uantía<br>12,00<br>12,00 | Precio<br>83,333333<br>5,000000 | T<br>1<br>2<br>2 | Cód.<br>1<br>15<br>838<br>840 | Concepto<br>SALARIO BASE<br>BENEFICIOS<br>DTO. CONT. COMUNES 4,70%<br>DTO.BASE ACCIDENTE 1,65% | Devengo<br>1.000,00<br>60,00 | Deducción<br>5<br>21 | 7,65<br>0,24 |

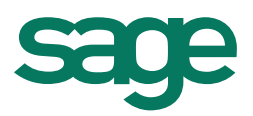

b) En los Seguros Sociales visualizaremos el conjunto de horas según el mes. En este ejemplo de Noviembre 48 horas (12 días \* 4 horas diarias):

| Nº Afiliación | Nombre | Cl. | DNI M | 1es | Días/Horas | н | Ocupación | Descripción               | Importe  | s |
|---------------|--------|-----|-------|-----|------------|---|-----------|---------------------------|----------|---|
| 10000000458   | PAPOT  | 7   |       | 11  | 48         | н |           | BA01 - Conting. Comunes   | 1.226,67 | 7 |
|               |        |     |       |     |            |   |           | BA02 - Base Cont. AT y EP | 1.226,67 | 7 |

c) En el Anexo de HTP visualizaremos el detalle de los días que el empleado ha ido a trabajar. En este ejemplo dado que no hay días festivos en el mes y no se han informado incidencias (I.T., absentismo...) las horas cotizadas coinciden con las Horas del Anexo.

| Día       | Horas normales | Horas complementarias |
|-----------|----------------|-----------------------|
| 1         |                |                       |
| 2         |                |                       |
| 3         | 4,00000        |                       |
| 4         |                |                       |
| 5         | 4,00000        |                       |
| 6         |                |                       |
| 7         | 4,00000        |                       |
| 8         |                |                       |
| 9         |                |                       |
| 10        | 4,00000        |                       |
| 11        | 1 00000        |                       |
| 12        | 4,00000        |                       |
| 13        | 1 00000        |                       |
| 14        | 4,00000        |                       |
| 15        |                |                       |
| 10        | 1 00000        |                       |
| 10        | 4,00000        |                       |
| 10        | 4 00000        |                       |
| 20        | 4,00000        |                       |
| 20        | 4 00000        |                       |
| 22        | 4,00000        |                       |
| 23        |                |                       |
| 24        | 4 00000        |                       |
| 25        | .,50000        |                       |
| 26        | 4,00000        |                       |
| 27        | .,50000        |                       |
| 28        | 4,00000        |                       |
| 29        |                |                       |
| 30        |                |                       |
| 31        |                |                       |
| Total mes | 48,00000       |                       |

3. <u>Con Calendario de Empleado:</u>

Si creamos el Calendario la información se recogerá del propio calendario de empleado:

| Tiem | npo parcia | al         |            |            |            |            |            | 2 🛛 |
|------|------------|------------|------------|------------|------------|------------|------------|-----|
|      |            |            |            |            |            |            |            |     |
|      |            |            | No         | viembre 20 | 14         |            |            |     |
|      | Lunes      | Martes     | Miercoles  | Jueves     | Viernes    | Sábado     | Domingo    |     |
|      | 0,00       | 0,00       | 0,00       | 0,00       | 0,00       | 1 0,00     | 2 0,00     |     |
|      | 3<br>4,00  | 4 0,00     | 5<br>4,00  | 6<br>0,00  | 7 4,00     | 8 0,00     | 9<br>0,00  |     |
|      | 10<br>4,00 | 11<br>0,00 | 12<br>4,00 | 13<br>0,00 | 14<br>4,00 | 15<br>0,00 | 16<br>0,00 |     |
|      | 17<br>4,00 | 18<br>0,00 | 19<br>4,00 | 20         | 21<br>4,00 | 22<br>0,00 | 23<br>0,00 |     |
|      | 24<br>4,00 | 25<br>0,00 | 26<br>4,00 | 27<br>0,00 | 28<br>4,00 | 29<br>0,00 | 30<br>0,00 |     |
|      | 0,00       | 0,00       | 0,00       |            |            |            |            |     |
|      |            | A          | ceptar     |            | Cancela    | r          |            |     |

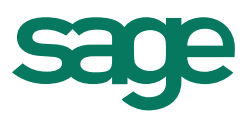

a) En la nómina al ser un tiempo parcial por días, visualizaremos en días abonados y cotizados los días realmente trabajados según el detalle de jornada. En este ejemplo de Noviembre 12 días trabajados:

| álculo          | o por p         | antalla      |             |           |                                          |        |             |             |
|-----------------|-----------------|--------------|-------------|-----------|------------------------------------------|--------|-------------|-------------|
| <u>C</u> álculo | <u>E</u> dición | Ver Relacion | es <u>P</u> | rocesos   | 5                                        |        |             |             |
|                 | <b>X</b> 🗸      | ? 🔊 🖂 <      | 1 🕨         |           | 🏠 🐺 💹 🗮 🦁 🖏 🌆                            | 8      | 📑 🗵 📑       |             |
| Empr            | esa             | 1            | Des         | pacho     |                                          |        | CIF         | A5544884    |
| Emple           | eado            | 2            | Parc        | ial por o | días, Tiempo                             |        | Fecha alta  | 01-09-20    |
| Cate            | goría           | 1            | т. т        | .Sup.     |                                          |        | F.inicio ca | t. 01-09-20 |
| Tipo d          | de proces       | o Mes normal |             | F         | Periodo del 1 al 30 de noviembre de 2014 |        | Días cot.   | 12          |
| Cu              | uantía          | Precio       | Т           | Cód.      | Concepto                                 | Deveng | jo Ded      | ucción      |
| ▶.              | 12,00           | 83,333333    | 3 1         | 1         | SALARIO BASE                             | 1.0    | 00,00       |             |
|                 | 12,00           | 5,000000     | 0 1         | 15        | BENEFICIOS                               |        | 60,00       |             |
|                 |                 |              | 2           | 838       | DTO. CONT. COMUNES 4,70%                 |        |             | 57,65       |
|                 |                 |              | 2           | 840       | DTO.BASE ACCIDENTE 1,65%                 |        |             | 20,24       |
|                 |                 |              |             |           |                                          |        |             |             |
|                 |                 |              |             |           |                                          |        |             |             |

b) En los Seguros Sociales visualizaremos el conjunto de horas según el mes. En este ejemplo de Noviembre 48 horas (12 días \* 4 horas diarias):

| Nº Afiliación | Nombre | Cl. | DNI | Mes | Días/Horas | н | Ocupación | Descripción               | Importe  | s |
|---------------|--------|-----|-----|-----|------------|---|-----------|---------------------------|----------|---|
| 10000000458   | PAPOT  | 7   |     | 11  | 48         | н |           | BA01 - Conting. Comunes   | 1.226,67 | 7 |
|               |        |     |     |     |            |   |           | BA02 - Base Cont. AT y EP | 1.226,67 | 7 |

c) En el Anexo de HTP visualizaremos el detalle de los días que el empleado ha ido a trabajar. En este ejemplo dado que no hay días festivos en el mes y no se han informado incidencias (I.T., absentismo ...) las horas cotizadas coinciden con las Horas del Anexo.

| Día       | Horas normales | Horas complementarias |
|-----------|----------------|-----------------------|
| 1         |                |                       |
| 2         |                |                       |
| 3         | 4,00000        |                       |
| 4         |                |                       |
| 5         | 4,00000        |                       |
| 6         |                |                       |
| 7         | 4,00000        |                       |
| 8         |                |                       |
| 9         |                |                       |
| 10        | 4,00000        |                       |
| 11        |                |                       |
| 12        | 4,00000        |                       |
| 13        |                |                       |
| 14        | 4,00000        |                       |
| 15        |                |                       |
| 16        |                |                       |
| 1/        | 4,00000        |                       |
| 18        | 1.00000        |                       |
| 19        | 4,00000        |                       |
| 20        | 1.00000        |                       |
| 21        | 4,00000        |                       |
| 22        |                |                       |
| 23        | 4.00000        |                       |
| 24        | 4,00000        |                       |
| 20        | 4.00000        |                       |
| 20        | 4,0000         |                       |
| 20        | 4 00000        |                       |
| 20        | 4,00000        |                       |
| 29        |                |                       |
| 31        |                |                       |
| Total mes | 48,00000       |                       |

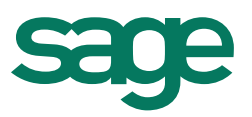

4. Al ser un tiempo parcial por días, si dentro del mes que estamos gestionando hubieran días festivos que coinciden con los días de trabajo del empleado, independientemente de si tenemos creado el calendario de empleado o no, en el Anexo aparecerán esos días reflejados con las horas correspondientes.

Si el empleado no ha ido a trabajar el día festivo y por tanto no debemos pagar y cotizar por ese día, y no debe aparecer reflejado en el Anexo, deberemos:

- Crear el calendario de empleado

|            |            | No         | viembre 20 | 14         |            |            |
|------------|------------|------------|------------|------------|------------|------------|
| Lunes      | Martes     | Miercoles  | Jueves     | Viernes    | Sábado     | Domingo    |
| 0,00       | 0,00       | 0,00       | 0,00       | 0,00       | 1 0,00     | 2 0,00     |
| 3 4,00     | 4 0,00     | 5<br>4,00  | 6<br>0,00  | 7          | 8<br>0,00  | 9<br>0,00  |
| 10<br>4,00 | 11<br>0,00 | 12<br>4,00 | 13<br>0,00 | 14<br>4,00 | 15<br>0,00 | 16<br>0,00 |
| 17<br>4,00 | 18<br>0,00 | 19<br>4,00 | 20         | 21<br>4,00 | 22<br>0,00 | 23<br>0,00 |
| 24<br>4,00 | 25<br>0,00 | 26<br>4,00 | 27<br>0,00 | 28<br>4,00 | 29<br>0,00 | 30<br>0,00 |
| 0,00       | 0,00       | 0,00       |            |            |            |            |

- Acceder al detalle del calendario "Horas tiempo parcial"

| Contrato de empleado                                             |                                                                          |                                                        |
|------------------------------------------------------------------|--------------------------------------------------------------------------|--------------------------------------------------------|
| Contrato Edición Procesos R                                      | laciones                                                                 |                                                        |
|                                                                  | Histórico contratación<br>Ver contratos obsoletos                        | 🖶 🕾 🖹 💼                                                |
| Contrato Tiempo pare                                             | Ver documentos de contratos                                              | ción Cláusulas                                         |
| Contrato por T<br>Tiempo parcial por días S<br>Duración jornadas | Horas tiempo parcial<br>Anexo horas tiempo parcial<br>Dias uempo parciar | 0 Horas tempo parcial 0,00000                          |
| Jornada habitual 8,0<br>Jueves 0,0                               | 0 Lunes 4,00<br>0 Viernes 4,00                                           | Martes 0,00 Miércoles 4,00<br>Sábado 0,00 Domingo 0,00 |
| RD Ley 5/2013<br>Jubilado No                                     | Guarda legal                                                             | No Jornada reducida No Socio cooperativa No            |

Borrar las horas correspondientes a los días festivos del mes (Ejemplo 17/11 y 26/11):

|            |            | No         | viembre 20 | 14         |            |            |
|------------|------------|------------|------------|------------|------------|------------|
| Lunes      | Martes     | Mercoles   | Jueves     | Viernes    | Sábado     | Domingo    |
| 0,00       | 0,00       | 0,00       | 0,00       | 0,00       | 1 0,00     | 2 0,00     |
| 3<br>4,00  | 4          | 5<br>4,00  | 6 0,00     | 7          | 8          | 9          |
| 10<br>4,00 | 11 0,00    | 12 4,00    | 13         | 14         | 15<br>0,00 | 16<br>0,00 |
| 17         | 18         | 19<br>4,00 | 20         | 21<br>4,00 | 22         | 23<br>0,00 |
| 24<br>4,00 | 25<br>0,00 | 26         | 27<br>0,00 | 28<br>4,00 | 29<br>0,00 | 30<br>0,00 |
| 0.00       | 0.00       | 0.00       |            |            |            |            |

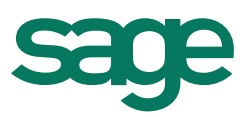

El empleado cobrará y cotizará por los 10 días del mes de noviembre que realmente ha ido a trabajar a razón de las 4 horas diarias que realiza:

| Emp    | resa                      | 1                                | Des              | pacho                  |                                                                    |                      | CIF          |         | A554488       |  |
|--------|---------------------------|----------------------------------|------------------|------------------------|--------------------------------------------------------------------|----------------------|--------------|---------|---------------|--|
| Emp    | leado                     | 2                                | Parc             | ial por d              | días, Tiempo                                                       |                      | Fecha        | alta    | 01-09-20      |  |
| Cate   | egoría                    | 1                                | т. т             | .Sup.                  |                                                                    | F.inicio cat.        |              | 01-09-2 |               |  |
| Tipo   | de proces                 | o Mes normal                     |                  | F                      | Periodo del 1 al 30 de noviembre de 2014                           | 1                    | Días c       | ot.     | 10            |  |
|        |                           |                                  |                  |                        |                                                                    |                      |              |         |               |  |
| 0      | Summiting 1               | Dracia                           | <b>T</b>         | Cád                    | Concente                                                           | Devenee              |              | Doduc   | ción I        |  |
| C      | Cuantia                   | Precio                           | Т                | Cód.                   | Concepto                                                           | Devengo              |              | Deduc   | ción          |  |
| ⊂<br>▶ | Luantia I<br>10,00        | Precio<br>100,000000             | т<br>1           | Cód.<br>1              | Concepto<br>SALARIO BASE                                           | Devengo<br>1.00      | 0,00         | Deduc   | ción          |  |
| C      | Luantía<br>10,00<br>10,00 | Precio<br>100,000000<br>6,000000 | T<br>1<br>1      | Cód.<br>1<br>15        | Concepto<br>SALARIO BASE<br>BENEFICIOS                             | Devengo<br>1.00<br>6 | 0,00<br>0,00 | Deduc   | ción          |  |
| ►      | 10,00<br>10,00            | Precio<br>100,000000<br>6,000000 | T<br>1<br>1<br>2 | Cód.<br>1<br>15<br>838 | Concepto<br>SALARIO BASE<br>BENEFICIOS<br>DTO, CONT. COMUNES 4,70% | Devengo<br>1.00<br>6 | 0,00<br>0,00 | Deduc   | ción<br>56,35 |  |

En los Seguros Sociales aparecerán las horas correspondientes a los 10 días trabajados (10\*4=40 horas):

|   | Nº Afiliación | Nombre | Cl. | DNI Me | s  | Días/Horas | н | Ocupación | Descripción               | Importe  | s |
|---|---------------|--------|-----|--------|----|------------|---|-----------|---------------------------|----------|---|
|   | 10000000458   | PAPOT  | 7   | 1      | 11 | 40         | н |           | BA01 - Conting. Comunes   | 1.199,00 |   |
|   |               |        |     |        |    |            |   |           | BA02 - Base Cont. AT y EP | 1.199,00 |   |
| L |               |        |     |        | _  |            | _ |           |                           |          |   |

En el Anexo nos aparecerán las horas en los días que el empleado realmente ha ido a trabajar, excluyendo los días festivos que hemos eliminado del calendario:

| Día       | Llarao parmalao | Horao complementariao |
|-----------|-----------------|-----------------------|
| Dia       | noras normales  | noras complementarias |
| 1         |                 |                       |
| 2         |                 |                       |
| 3         | 4,00000         |                       |
| 4         |                 |                       |
| 5         | 4,00000         |                       |
| 6         |                 |                       |
| 7         | 4,00000         |                       |
| 8         |                 |                       |
| 9         | 1 0 0 0 0 0     |                       |
| 10        | 4,00000         |                       |
| 11        | 1.00000         |                       |
| 12        | 4,00000         |                       |
| 13        | 1.00000         |                       |
| 14        | 4,00000         |                       |
| 15        |                 |                       |
| 16        |                 |                       |
| 1/        |                 |                       |
| 18        | 4 00000         |                       |
| 19        | 4,00000         |                       |
| 20        | 4 00000         |                       |
| 22        | 4,00000         |                       |
| 22        |                 |                       |
| 23        | 4 00000         |                       |
| 25        | 4,00000         |                       |
| 20        |                 |                       |
| 27        |                 |                       |
| 28        | 4 00000         | -                     |
| 29        | 1,00000         | -                     |
| 30        |                 |                       |
| 31        |                 |                       |
| Total mes | 40,00000        |                       |

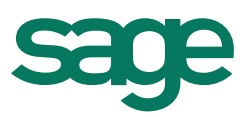

#### Gestión de trabajadores a tiempo parcial por horas

En este tipo de trabajadores dejaremos informado el indicativo de "Tiempo parcial por días =No" y para obtener el Anexo de Horas de forma exacta informaremos el detalle de la jornada.

#### En este caso es muy importante que dejemos el campo "Horas Tiempo parcial = 0"

#### Ejemplo Empleado a tiempo parcial que trabaja de lunes a viernes 4 horas diarias.

1. Informamos el detalle de la jornada:

| Contrato Tiempo parcial                           | Datos adicionales                              | list. Contratación                  | Cláusulas                 |                      |                           |
|---------------------------------------------------|------------------------------------------------|-------------------------------------|---------------------------|----------------------|---------------------------|
| Contrato por Tiempo<br>Tiempo parcial por días No | parcial Coeficient<br>Días tiemp               | e de jornada<br>o parcial 0         | 500<br>Hora               | s tiempo parcial     | 0,00000                   |
| Jornada habitual 8,00<br>Jueves 4,00              | Lunes <mark>4</mark><br>Viernes <mark>4</mark> | <mark>00</mark> Martes<br>00 Sábado | <mark>4,00</mark><br>0,00 | Miércoles<br>Domingo | <mark>4,00</mark><br>0,00 |

En el momento que grabemos los cambios nos aparecerá el siguiente mensaje desde el que podremos generar el Calendario de empleado:

| Calendario empleado                                                                | X            |
|------------------------------------------------------------------------------------|--------------|
| No se ha encontrado ningún calendario para este empleado en el ejercicio 2014. ¿De | sea crearlo? |
| <u>Sí N</u> o                                                                      |              |
|                                                                                    |              |

2. Sin Calendario de Empleado:

Si NO creamos el Calendario la información se recogerá del detalle de la jornada.

 a) En la nómina al NO ser un tiempo parcial por días, visualizaremos en días abonados y cotizados, los días correspondientes a un trabajador mensual. En este ejemplo 30 días:

| álcul           | o por p                                           | antalla                                          |                       |                        |                                                                                                    |                                        |                      |
|-----------------|---------------------------------------------------|--------------------------------------------------|-----------------------|------------------------|----------------------------------------------------------------------------------------------------|----------------------------------------|----------------------|
| <u>C</u> álculo | o <u>E</u> diciór                                 | <u>V</u> er <u>R</u> elacione                    | s E                   | rocesos                | 3                                                                                                    |                                        |                      |
|                 | * <                                               | > [] 4 4                                         | Þ                     |                        | 🏠 🕭 💹 🐬 🕱 ●. 🔲 ●. [1                                                                                           | i 🛃 📑 🗵                                |                      |
| Empr            | resa                                              | 1                                                | Des                   | pacho                  |                                                                                                    | CIF                                    | A55448844            |
| Emple           | eado                                              | 1                                                | RCIAL HORAS, EMPLEADO | Fecha                  | Fecha alta 01-01-20                                                                                            |                                        |                      |
| Cate            | goría                                             | 1                                                | т. т                  | .Sup.                  |                                                                                                    | F.inid                                 | io cat. 01-01-2014   |
|                 |                                                   |                                                  |                       |                        |                                                                                                    |                                        |                      |
| Tipo d          | de proce                                          | so Mes normal                                    |                       | F                      | Periodo del 1 al 30 de noviembre de 2014                                                                       | Días                                   | cot. 30              |
| Tipo (          | de proce<br>uantía                                | so Mes normal<br>Precio                          | т                     | F<br>Cód.              | Periodo del 1 al 30 de noviembre de 2014<br>Concepto                                                           | Días o<br>Devengo                      | cot. 30<br>Deducción |
| Tipo (<br>Cu    | de proce<br>uantía<br><u>30,00</u>                | Nes normal Precio 33,333333                      | т 1                   | F<br>Cód.<br>1         | Periodo del 1 al 30 de noviembre de 2014<br>Concepto<br>SALARIO BASE                                           | Días o<br>Devengo<br>1.000,00          | cot. 30<br>Deducción |
| Tipo (<br>Cu    | de proce<br>uantía<br>30,00<br>30,00              | 50 Mes normal<br>Precio<br>33,333333<br>2,000000 | T<br>1<br>1           | Cód.<br>1              | Periodo del 1 al 30 de noviembre de 2014<br>Concepto<br>SALARIO BASE<br>BENEFICIOS                             | Días o<br>Devengo<br>1.000,00<br>60,00 | cot. 30<br>Deducción |
| Tipo (<br>Cu    | de proce<br>uantía<br><mark>30,00</mark><br>30,00 | 50 Mes normal<br>Precio<br>33,333333<br>2,000000 | T<br>1<br>1<br>2      | Cód.<br>1<br>15<br>838 | Periodo del 1 al 30 de noviembre de 2014<br>Concepto<br>SALARIO BASE<br>BENEFICIOS<br>DTO. CONT. COMUNES 4,70% | Dias of Devengo<br>1.000,00<br>60,00   | Deducción<br>57,65   |

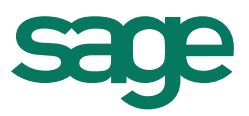

b) En los Seguros Sociales visualizaremos el conjunto de horas según el mes:

Noviembre:

Días laborables de lunes a viernes sin contar festivos: 20 20 días laborables \* 4 horas diarias = 80 horas

Horas TC= 80/30= 2,6666 promedio diario\* 30 = 80 horas Cret@= 2,6666 horas diarias por los días de cada tramo

| Nº Afiliación | Nombre | Cl. | DNI | Mes | Días/Horas | н | Ocupación | Descripción               | Importe | S   |
|---------------|--------|-----|-----|-----|------------|---|-----------|---------------------------|---------|-----|
| 10000000554   | TIHOE  | 4   |     | 11  | 80         | н |           | BA01 - Conting. Comunes   | 1.226   | ,67 |
|               |        |     |     |     |            |   |           | BA02 - Base Cont. AT y EP | 1.226   | ,67 |
|               |        |     |     |     |            |   |           |                           |         |     |

Diciembre

Días laborables de lunes a viernes sin contar festivos: 23 23 días laborables \* 4 horas diarias = 92 horas

Horas TC= 92/30= 3,06666 promedio diario \* 30 = 92 horas Cret@= 3,06666 horas diarias por los días de cada tramo

| Nº Afiliación | Nombre | Cl. | DNI | Mes | Días/Horas | н | Ocupación | Descripción               | Importe  | s |
|---------------|--------|-----|-----|-----|------------|---|-----------|---------------------------|----------|---|
| 10000000554   | TIHOE  | 4   |     | 12  | 92         | н |           | BA01 - Conting. Comunes   | 1.226,67 |   |
|               |        |     |     |     |            |   |           | BA02 - Base Cont. AT y EP | 1.226,67 |   |

c) En el Anexo de HTP visualizaremos el detalle de los días que el empleado ha ido a trabajar. En este ejemplo dado que no hay días festivos en el mes y no se han informado incidencias (I.T., absentismo ...) las horas cotizadas coinciden con las Horas del Anexo.

| Día       | Horas normales | Horas complementarias |
|-----------|----------------|-----------------------|
| 1         |                | -                     |
| 2         |                |                       |
| 3         | 4 00000        |                       |
| 4         | 4.00000        |                       |
| 5         | 4.00000        |                       |
| 6         | 4,00000        |                       |
| 7         | 4,00000        |                       |
| 8         |                |                       |
| 9         |                |                       |
| 10        | 4,00000        |                       |
| 11        | 4,00000        |                       |
| 12        | 4,00000        |                       |
| 13        | 4,00000        |                       |
| 14        | 4,00000        |                       |
| 15        |                |                       |
| 16        |                |                       |
| 17        | 4,00000        |                       |
| 18        | 4,00000        | _                     |
| 19        | 4,00000        |                       |
| 20        | 4,00000        | _                     |
| 21        | 4,00000        |                       |
| 22        |                |                       |
| 23        | 1 00000        |                       |
| 24        | 4,0000         |                       |
| 20        | 4,00000        |                       |
| 20        | 4,00000        |                       |
| 20        | 4,00000        |                       |
| 20        | 4,00000        | +                     |
| 20        |                |                       |
| 21        |                | +                     |
| Total mes | 80 00000       |                       |

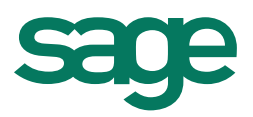

3. <u>Con Calendario de Empleado:</u>

Si **creamos el Calendario** la información se recogerá del propio calendario de empleado:

| Lunes         Marces         Mercole         Jueves         Vernes         Stado         Doming           0.00         0.00         0.00         0.00         0.00         0.00         2.00         3.00         3.00         3.00         3.00         3.00         3.00         3.00         3.00         3.00         3.00         3.00         3.00         3.00         3.00         3.00         3.00         3.00         3.00         3.00         3.00         3.00         3.00         3.00         3.00         3.00         3.00         3.00         3.00         3.00         3.00         3.00         3.00         3.00         3.00         3.00         3.00         3.00         3.00         3.00         3.00         3.00         3.00         3.00         3.00         3.00         3.00         3.00         3.00         3.00         3.00         3.00         3.00         3.00         3.00         3.00         3.00         3.00         3.00         3.00         3.00         3.00         3.00         3.00         3.00         3.00         3.00         3.00         3.00         3.00         3.00         3.00         3.00         3.00         3.00         3.00         3.00         3.00                                                                                                    |            |            | No         | viembre 20 | 14         |            |            |
|----------------------------------------------------------------------------------------------------|------------|------------|------------|------------|------------|------------|------------|
| 0.00         0.00         0.00         0.00         0.00         0.00         0.00         0.00         0.00         0.00         0.00         0.00         0.00         0.00         0.00         0.00         0.00         0.00         0.00         0.00         0.00         0.00         0.00         0.00         0.00         0.00         0.00         0.00         0.00         0.00         0.00         0.00         0.00         0.00         0.00         0.00         0.00         0.00         0.00         0.00         0.00         0.00         0.00         0.00         0.00         0.00         0.00         0.00         0.00         0.00         0.00         0.00         0.00         0.00         0.00         0.00         0.00         0.00         0.00         0.00         0.00         0.00         0.00         0.00         0.00         0.00         0.00         0.00         0.00         0.00         0.00         0.00         0.00         0.00         0.00         0.00         0.00         0.00         0.00         0.00         0.00         0.00         0.00         0.00         0.00         0.00         0.00         0.00         0.00         0.00         0.00         0.00 <th< th=""><th>Lunes</th><th>Martes</th><th>Miercoles</th><th>Jueves</th><th>Viernes</th><th>Sábado</th><th>Doming</th></th<> | Lunes      | Martes     | Miercoles  | Jueves     | Viernes    | Sábado     | Doming     |
| $\begin{array}{cccccccccccccccccccccccccccccccccccc$                                                                                                    | 0,00       | 0,00       | 0,00       | 0,00       | 0,00       | 1 0,00     | 2 0,00     |
| 10         11         12         13         14         15         16           4,00         4,00         4,00         4,00         0,00         0,00         0,00           17         18         19         20         21         22         23           4,00         4,00         4,00         4,00         0,00         0,00         0,00           24         25         26         27         28         29         30           4,00         4,00         4,00         4,00         0,00         0,00         0,00                                                                                                    | 3 4,00     | 4          | 5 4,00     | 6 4,00     | 7          | 8          | 9          |
| quo         quo         quo <td>10</td> <td>11</td> <td>12</td> <td>13</td> <td>14</td> <td>15</td> <td>16</td>                                                                           | 10         | 11         | 12         | 13         | 14         | 15         | 16         |
| 4,00         4,00         4,00         4,00         0,00         0,00           24         25         26         27         28         29         30           4,00         4,00         4,00         4,00         0.00         0.00                                                                                                    | 4,00       | 4,00       | 4,00       | 4,00       | 4,00       | 22         | 23         |
| 24 25 26 27 28 29 30<br>4.00 4.00 4.00 4.00 0.00 0.00                                                                                                    | 4,00       | 4,00       | 4,00       | 4,00       | 4,00       | 0,00       | 0,00       |
|                                                                                                    | 24<br>4,00 | 25<br>4,00 | 26<br>4,00 | 27<br>4,00 | 28<br>4,00 | 29<br>0,00 | 30<br>0,00 |

 a) En la nómina al NO ser un tiempo parcial por días, visualizaremos en días abonados y cotizados, los días correspondientes a un trabajador mensual. En este ejemplo 30 días:

|                                                                                                    |                           | alitalia                        |                  |                        |                                                                    |                              |                    |
|----------------------------------------------------------------------------------------------------|---------------------------|---------------------------------|------------------|------------------------|--------------------------------------------------------------------|------------------------------|--------------------|
| <u>C</u> álcu                                                                                                    | lo <u>E</u> dición        | Ver Relacion                    | es P             | rocesos                | 5                                                                  |                              |                    |
|                                                                                                    | * 🗸                       | ? 🔊 🖂 ৰ                         | 🕨                | • 📔                    | 🏠 😓 💹 🐬 🌠 🔍 🛄 🗨 🗄                                                  | 1 2 1                        |                    |
| Emp                                                                                                    | resa                      | 1                               | Des              | pacho                  |                                                                    | CIF                          | A5544884           |
| Emp                                                                                                    | leado                     | 1                               | TIEN             | MPO PAR                | RCIAL HORAS, EMPLEADO                                              | Fech                         | a alta 01-01-20    |
| Cate                                                                                                    | egoría                    | 1                               | т. т             | .Sup.                  | io cat. 01-01-2014                                                 |                              |                    |
| Tipo                                                                                                    | de proces                 | 0 Mes normal                    |                  | F                      | Periodo del 1 al 30 de noviembre de 2014                           | Días                         | cot. 30            |
|                                                                                                    |                           |                                 |                  |                        |                                                                    | -                            |                    |
| C                                                                                                    | Cuantía                   | Precio                          | Т                | Cód.                   | Concepto                                                           | Devengo                      | Deducción          |
| <ul> <li></li> <li></li> <li><!--</td--><td>Cuantía<br/>30,00</td><td>Precio<br/>33,333333</td><td>T<br/>1</td><td>Cód.<br/>1</td><td>SALARIO BASE</td><td>Devengo<br/>1.000,00</td><td>Deducción</td></li></ul> | Cuantía<br>30,00          | Precio<br>33,333333             | T<br>1           | Cód.<br>1              | SALARIO BASE                                                       | Devengo<br>1.000,00          | Deducción          |
| C                                                                                                    | Cuantía<br>30,00<br>30,00 | Precio<br>33,333333<br>2,000000 | T<br>1<br>1      | Cód.<br>1<br>15        | Concepto<br>SALARIO BASE<br>BENEFICIOS                             | Devengo<br>1.000,00<br>60,00 | Deducción          |
| •                                                                                                    | Cuantía<br>30,00<br>30,00 | Precio<br>33,333333<br>2,000000 | T<br>1<br>1<br>2 | Cód.<br>1<br>15<br>838 | Concepto<br>SALARIO BASE<br>BENEFICIOS<br>DTO. CONT. COMUNES 4,70% | Devengo<br>1.000,00<br>60,00 | Deducción<br>57,65 |

b) En los Seguros Sociales visualizaremos el conjunto de horas según el mes:

Noviembre:

Días laborables de lunes a viernes sin contar festivos: 20 20 días laborables \* 4 horas diarias = 80 horas

Horas TC= 80/30= 2,6666 promedio diario\* 30 = 80 horas Cret@= 2,6666 horas diarias por los días de cada tramo

| Nº Afiliación | Nombre | Cl. | DNI | Mes | Días/Horas | н | Ocupación | Descripción               | Importe |   |
|---------------|--------|-----|-----|-----|------------|---|-----------|---------------------------|---------|---|
| 10000000554   | TIHOE  | 4   |     | 11  | 80         | н |           | BA01 - Conting. Comunes   | 1.226,6 | 7 |
|               |        |     |     |     |            |   |           | BA02 - Base Cont. AT y EP | 1.226,6 | 7 |

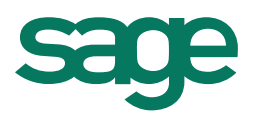

Diciembre

Días laborables de lunes a viernes sin contar festivos: 23 23 días laborables \* 4 horas diarias = 92 horas

Horas TC= 92/30= 3,06666 promedio diario \* 30 = 92 horas Cret@= 3,06666 horas diarias por los días de cada tramo

| Nº Afiliación | Nombre | Cl. | DNI Me | es | Días/Horas | н | Ocupación | Descripción               | Importe  | s |
|---------------|--------|-----|--------|----|------------|---|-----------|---------------------------|----------|---|
| 10000000554   | TIHOE  | 4   | 1      | 12 | 92         | н |           | BA01 - Conting. Comunes   | 1.226,67 | 1 |
|               |        |     |        |    |            |   |           | BA02 - Base Cont. AT y EP | 1.226,67 | 1 |

c) En el Anexo de HTP visualizaremos el detalle de los días que el empleado ha ido a trabajar. En este ejemplo dado que no hay días festivos en el mes y no se han informado incidencias (I.T., absentismo ...) las horas cotizadas coinciden con las Horas del Anexo.

| Día       | Horas normales | Horas complementarias |
|-----------|----------------|-----------------------|
| 1         |                |                       |
| 2         |                |                       |
| 3         | 4,00000        |                       |
| 4         | 4,00000        |                       |
| 5         | 4,00000        |                       |
| 6         | 4,00000        |                       |
| 7         | 4,00000        |                       |
| 8         |                |                       |
| 9         |                |                       |
| 10        | 4,00000        |                       |
| 11        | 4,00000        |                       |
| 12        | 4,00000        |                       |
| 13        | 4,00000        |                       |
| 14        | 4,00000        |                       |
| 15        |                |                       |
| 16        |                |                       |
| 17        | 4,00000        |                       |
| 18        | 4,00000        |                       |
| 19        | 4,00000        |                       |
| 20        | 4,00000        |                       |
| 21        | 4,00000        |                       |
| 22        |                |                       |
| 23        |                |                       |
| 24        | 4,00000        |                       |
| 25        | 4,00000        |                       |
| 26        | 4,00000        |                       |
| 27        | 4,00000        |                       |
| 28        | 4,00000        |                       |
| 29        |                |                       |
| 30        |                |                       |
| 31        |                |                       |
| Total mes | 80.00000       |                       |

4. Si dentro del mes que estamos gestionando hubieran días festivos en los que el empleado no ha ido a trabajar, independientemente de si tenemos creado el calendario de empleado o no, en el Anexo aparecerán esos días en blanco.

El empleado cobrará y cotizará de forma habitual los días del mes de noviembre a razón de las 4 horas diarias que realiza:

| empo parci | al         |            |            |            |            | ?          |
|------------|------------|------------|------------|------------|------------|------------|
|            |            |            |            |            |            |            |
|            |            | No         | viembre 20 | 14         |            |            |
| Lunes      | Martes     | Miercoles  | Jueves     | Viernes    | Sábado     | Domingo    |
| 0,00       | 0,00       | 0,00       | 0,00       | 0,00       | 1 0,00     | 2 0,00     |
| 3<br>4,00  | 4<br>4,00  | 5<br>4,00  | 6<br>4,00  | 7<br>4,00  | 8<br>0,00  | 9          |
| 10<br>4,00 | 11<br>4,00 | 12<br>4,00 | 13<br>4,00 | 14<br>4,00 | 15<br>0,00 | 16<br>0,00 |
| 17<br>4,00 | 18<br>4,00 | 19<br>4,00 | 20<br>4,00 | 21<br>4,00 | 22<br>0,00 | 23<br>0,00 |
| 24<br>4,00 | 25<br>4,00 | 26<br>4,00 | 27<br>4,00 | 28<br>4,00 | 29<br>0,00 | 30<br>0,00 |
| 0,00       | 0,00       | 0,00       |            |            |            |            |
|            | A          | ceptar     |            | Cancela    | r          |            |

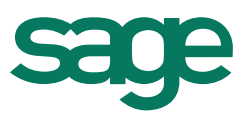

Pero en el Anexo el día 17/11 y 26/11 que son festivos, no aparecerán reflejados, dado que el empleado realmente no ha ido a trabajar:

| <b>4 &gt;</b> | Γ  | Noviembre 2014 |    |    |    |    |  |  |  |  |  |
|---------------|----|----------------|----|----|----|----|--|--|--|--|--|
| Lu            | Ma | Mi             | Ju | Vi | Sa | Do |  |  |  |  |  |
|               |    |                |    |    | 1  | 2  |  |  |  |  |  |
| 3             | 4  | 5              | 6  | 7  | 8  | 9  |  |  |  |  |  |
| 10            | 11 | 12             | 13 |    | 15 | 16 |  |  |  |  |  |
| 17            | 18 | 19             | 20 | 21 | 22 | 23 |  |  |  |  |  |
| 24            | 25 | 26             | 27 | 28 | 29 | 30 |  |  |  |  |  |
|               |    |                |    |    |    |    |  |  |  |  |  |
|               |    |                |    |    |    |    |  |  |  |  |  |

| Nº Afiliación | Nombre | Cl. | DNI | Mes | Días/Ho | oras | н | Ocupación | Descripción               | Importe | S |
|---------------|--------|-----|-----|-----|---------|------|---|-----------|---------------------------|---------|---|
| 10000000554   | TIHOE  | 4   |     | 11  |         | 80   | н |           | BA01 - Conting. Comunes   | 1.226,6 | 7 |
|               |        |     |     |     |         |      |   |           | BA02 - Base Cont. AT y EP | 1.226,6 | 7 |

| Día       | Horac pormaloc | Horac complementariae |
|-----------|----------------|-----------------------|
| Dia       | Horas normales | Horas complementarias |
| 1         |                |                       |
| 2         |                |                       |
| 3         | 4,00000        |                       |
| 4         | 4,00000        |                       |
| 5         | 4,00000        |                       |
| 6         | 4,00000        |                       |
| 7         | 4,00000        |                       |
| 8         |                |                       |
| 9         |                |                       |
| 10        | 4,00000        |                       |
| 11        | 4,00000        |                       |
| 12        | 4,00000        |                       |
| 13        | 4,00000        |                       |
| 14        | 4,00000        |                       |
| 15        |                |                       |
| 16        |                |                       |
| 17        |                |                       |
| 18        | 4,00000        |                       |
| 19        | 4,00000        |                       |
| 20        | 4,00000        |                       |
| 21        | 4,00000        |                       |
| 22        |                |                       |
| 23        |                |                       |
| 24        | 4,00000        |                       |
| 25        | 4,00000        |                       |
| 26        |                |                       |
| 27        | 4,00000        |                       |
| 28        | 4,00000        |                       |
| 29        |                |                       |
| 30        |                |                       |
| 31        |                |                       |
| Total mes | 72,00000       |                       |

En estos casos las horas cotizadas y las horas reflejadas en el Anexo no coincidirán.

| / | NOTA IMPORTANTE:                                     |                                                                                                    |
|---|------------------------------------------------------|----------------------------------------------------------------------------------------------------|
|   | Si el campo "Horas tiempo p                          | parcial" los dejamos cumplimentado con el promedio:                                                                                                    |
|   |                                                      | Contrato Tiempo parcial Datos addionales Hist. Contratación Cláusulas                                                                                                    |
|   |                                                      | Contrato por Tiempo parcial Coeficiente de jornada 500                                                                                                    |
|   |                                                      | Tiempo parcial por dias No Dias tiempo parcial 0 Horas tiempo parcial 2,85700                                                                                              |
|   |                                                      | Jornada habitual 8,00 Lunes 4,00 Martes 4,00 Mércoles 4,00                                                                                                    |
|   |                                                      | Jueves 4,00 Viernes 4,00 Sábado 0,00 Domingo 0,00                                                                                                    |
|   | Independientemente de qu<br>momento ya que este dato | e informemos el detalle de la jornada, el programa seguirá funcionando como hasta el prevalecerá. Si queremos que el Anexo recoja la información del detalle de jornada de |

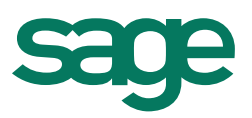

#### "Recordatorio Importante"

La forma de cálculo de los periodos de Incapacidad Temporal varía en función de si el trabajador en un tiempo parcial por días o no.

#### Tiempo parcial por días Si:

El cómputo de la prestación computa teniendo en cuenta los días que el empleado trabaja. Ejemplo trabajador por días, lunes, miércoles y viernes 4 horas diarias. En el mes de noviembre baja por I.T el día 15/11:

| Implesa       1       Despacho         Implesa       2       Parcial por días, Tiempo         Categoría       1       T. T.Sup.         Implesa       1       T. T.Sup.         Implesa       1       T. T.Sup.         Implesa       1       T. T.Sup.         Implesa       1       T. T.Sup.         Implesa       1       T. T.Sup.         Implesa       1       T. T.Sup.         Implesa       1       T. T.Sup.         Implesa       1       T. Cód.         Concepto       T       Cód.         Concepto       1       SALARIO BASE         Implesa       6,00       77,777777       1         SALARIO BASE       6,00       4,666667       1         Implesa       2       838       DTO. CONT. COMUNES         Implesa       2       838       DTO. DASE ACCIDENTE 1                                                                                                    |    |    |      |     |       |    |    |
|----------------------------------------------------------------------------------------------------|----|----|------|-----|-------|----|----|
| Image: state state sta |    |    |      |     |       |    |    |
| I noviembre de 2014       →         Iu ma mi ju vi sá do       Tipo de proceso Mes normal       Periodo del 1 al 30 de novie         27 28 29 30 31 1 2       Tipo de proceso Mes normal       Periodo del 1 al 30 de novie         3 4 5 6 7 8 9       Interview de 2014       →         10 11 12 13 14 15 16       6,00       77,777777       1 SALARIO BASE         17 18 19 20 21 22 23       6,00       4,666667       1 15 BENEFICIOS         24 25 26 27 28 29 30       2 841 ENFERMEDAD 60% EMP.       2 848 DTO, CONT. COMUNES                                                                                                    |    |    |      |     |       |    |    |
| Iu ma mi ju vi sá do         Tipo de proceso Mes normal         Periodo del 1 al 30 de novie           27         28         29         30         31         1         2           3         4         5         6         7         8         9           10         11         12         13         14         15         16           17         18         19         20         21         22         23           24         25         26         7         2         830         DTO, CONT. COMUNES           2         840         PTO, DASE ACCIDENTE         2         840         DTO, DASE ACCIDENTE                                                                                                    |    |    |      |     | 1 20  |    |    |
| Iu ma mi ju vi sá do       Cuantía       Precio       T       Cód.       Concepto         27       28       29       30       31       1       2         3       4       5       6       7       8       9         10       11       12       13       14       15       16         17       18       19       20       21       22       23         24       25       26       27       28       29       30         1       2       24       25       6       7       2       840       DTO, BASE ACCIDENTE 4                                                                                                    | 1  | no | viem | bre | de 20 | 14 |    |
| 27       28       29       30       31       1       2         3       4       5       6       7       8       9         10       11       12       13       14       15       16         17       18       19       20       21       22       23         24       25       26       27       28       29       30         1       2       24       25       6       7                                                                                                    | lu | ma | mi   | ju  | vi    | sá | do |
| 3       4       5       6       7       8       9         10       11       12       13       14       15       16         17       18       19       20       21       22       23         24       25       26       27       28       29       30         1       2       24       25       6       7       2       840       DTO, BASE                                                                                                    | 27 | 28 | 29   | 30  | 31    | 1  | 2  |
| 10         11         12         13         14         15         16         6,00         4,666667         1         15         BENEFICIOS           17         18         19         20         21         22         23         5,00         52,572000         2         841         ENFERTMEDAD 60% EMP.           24         25         26         27         28         29         30         2         2830         DTO. CONT. COMUNES 4                                                                                                    | 3  | 4  | 5    | 6   | 7     | 8  | 9  |
| 7       18       19       20       21       22       23       5,00       52,572000       2       841       ENFERMEDAD 60% EMP.         4       25       26       27       28       29       30       2       838       DTO. CONT. COMUNES       4         1       2       2       4       5       6       7       2       840       DTO. BASE ACCIDENTE       1                                                                                                    | 0  | 11 | 12   | 13  | 14    | 15 | 16 |
| 14 25 26 27 28 29 30 2 838 DTO. CONT. COMUNES 4                                                                                                    | 7  | 18 | 19   | 20  | 21    | 22 | 23 |
| 1 2 2 4 5 6 7 2 840 DTO BASE ACCIDENTE 1                                                                                                    | 24 | 25 | 26   | 27  | 28    | 29 | 30 |
|                                                                                                    | 1  | 2  | 3    | 4   | 5     | 6  | 7  |

- Del día 01/11 al día 14/11 días trabajados: 6 días
- Del día 15/11 al día 17/11: 3 Días de Purga
- Día 19, 21, 24, 26, 28: 5 días de prestación (días que trabajaría el empleado y cobraría)

#### Tiempo parcial por días No:

El cómputo de la prestación computa teniendo en cuenta los días del mes independientemente de la distribución de la jornada. Ejemplo trabajador de lunes a viernes 4 horas diarias. En el mes de noviembre baja por I.T el día 15/11:

| •  | no | viem | bre  | de 20 | 14 | •  |
|----|----|------|------|-------|----|----|
|    |    |      | bie. |       | -  |    |
| lu | ma | mi   | ju   | vi    | sá | do |
| 27 | 28 | 29   | 30   | 31    | 1  | 2  |
| 3  | 4  | 5    | 6    | 7     | 8  | 9  |
| 0  | 11 | 12   | 13   | 14    | 15 | 16 |
| 7  | 18 | 19   | 20   | 21    | 22 | 23 |
| A  | 25 | 26   | 27   | 28    | 20 | 30 |
| 1  | 2  | 20   | 21   | 20    |    |    |
| T  | 2  | 5    | 4    | C     | 0  | /  |

- Del día 01/11 al día 14/11 días trabajados: **14 días**
- Del día 15/11 al día 17/11: 3 Días de Purga
- Del día 16/11 al 31/11: **13 Días de prestación**

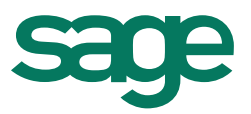

#### Informar horas complementarias en el anexo de horas a tiempo parcial

Para informar en el detalle de las horas a tiempo parcial de los empleados las horas complementarias, deberá acceder a las incidencias del empleado opción "conceptos diarios".

| Incidencias por em                                  | pleado                    |            |        |           |          |           |     |
|-----------------------------------------------------|---------------------------|------------|--------|-----------|----------|-----------|-----|
| Incidencias Edición Ver                             | Relaciones Procesos       |            |        |           |          |           |     |
| 🖹 💥 🛷 🥹 I                                           | 4  4  >  >  🕜 🐺 🕅         |            |        | -         | <b>1</b> |           |     |
| Código Empleado                                     |                           | Fecha alta | Nación | CIF/DNI   | Año      | Mes       | Тір |
| 10 GARCIA PE     *                                  | REZ, MARIO                | 03-11-2014 | ES     | 36985471E | 2014     | Noviembre | Me  |
|                                                     | Conceptos diarios         |            |        |           |          |           |     |
| Resumen<br>Conceptos mensuales<br>Conceptos diarios | Conceptos Edición Proceso |            |        |           |          | 23        |     |
| IT automàtica<br>IT manuales<br>Factores mensuales  | Cód. * Concepto<br>*      | Día        |        | Cuantía P | Precio   | Impo      | rte |

A continuación deberá pulsar el comando 🗎 (Insertar) e informar el concepto 798 Horas complementarias, el día exacto que ha realizado las horas complementarias, el número de horas y el importe correspondiente a este día:

|                                                                 | Conceptos diarios                                                                                     |
|-----------------------------------------------------------------|----------------------------------------------------------------------------------------------------|
| esumen                                                          | Conceptos Edición Procesos                                                                            |
| onceptos mensuales<br>onceptos diarios<br>automática            | ∴ ※          Cód. * Concepto         Día         Cuantía         Precio         Importe         Opera |
| manuales<br>actores mensuales<br>actores diarios<br>ese empresa | 798 HORAS COMPLEMENTARIAS 10 4,00 20,00 Sumar                                                         |
| ases cotización<br>ases IRPF                                    |                                                                                                    |

En el ejemplo hemos informado que el día 10 tiene 4 horas complementarias con un importe de 20,00 euros.

A continuación deberá proceder a calcular la nómina del empleado para después listar el detalle de horas de tiempo parcial donde se reflejarán las horas complementarias informadas en la pantalla anterior.

| Día        | Horas normales | Horas complementarias |
|------------|----------------|-----------------------|
| 1          |                |                       |
| 2          |                |                       |
| 3          | 5,00000        |                       |
| 4          | 4,00000        |                       |
| 5          | 4,00000        |                       |
| 6          | 4,00000        |                       |
| 7          | 4,00000        |                       |
| 8          |                | 1                     |
| > 9        |                |                       |
| <b>1</b> 0 | 5,00000        | 4,00                  |
| 11         | 4,00000        |                       |
| 12         | 4,00000        |                       |
| 13         | 4,00000        |                       |
| 14         | 4,00000        |                       |
| 15         |                |                       |
| 16         |                |                       |
| 17         | 5,00000        |                       |
| 18         | 4,00000        |                       |
| 19         | 4,00000        |                       |
| 20         | 4,00000        |                       |
| 21         | 4,00000        |                       |
| 22         |                |                       |
| 23         |                |                       |
| 24         | 5,00000        |                       |
| 25         | 4,00000        |                       |
| 26         | 4,00000        |                       |
| 27         | 4,00000        |                       |
| 28         | 4,00000        |                       |
| 29         |                |                       |
| 30         |                |                       |
| 31         |                |                       |
| Total mes  | 84,00000       | 4,00                  |

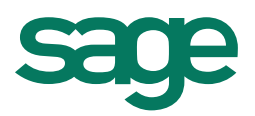

#### Nueva opción de Anexo Horas a Tiempo Parcial

Se ha incluido una nueva opción de menú que nos permite Forzar la información obtenida en al Anexo de Horas a tiempo parcial:

Desde la Ficha del Empleado, Contratos, en el menú Relaciones – Anexo Horas a Tiempo parcial, podremos visualizar los Anexos que hemos ido generando:

|                    |                                                    |                                                                  | Contrato de emple                           | ado                                                              |                                |                     |   |   |
|--------------------|----------------------------------------------------|------------------------------------------------------------------|---------------------------------------------|------------------------------------------------------------------|--------------------------------|---------------------|---|---|
|                    |                                                    |                                                                  | Contrato Edición Proces                     | os <u>R</u> elaciones                                            |                                |                     |   |   |
|                    |                                                    |                                                                  |                                             | Histórico contratación<br>Ver contratos obsoleto                 | s                              |                     |   |   |
|                    |                                                    |                                                                  | Contrato Tiempo p                           | oard 🤷 Ver documentos de cor                                     | ciór                           |                     |   |   |
|                    |                                                    |                                                                  | Asistente de contrata                       | ació 🔢 Horas tiempo parcial                                      |                                |                     |   |   |
|                    |                                                    |                                                                  | Contrato                                    | Anexo horas tiempo pa                                            | arcial                         |                     |   |   |
|                    |                                                    |                                                                  | Identificador contrato                      |                                                                  | Prestación per                 |                     |   |   |
|                    |                                                    |                                                                  | Parks Salah anakasa                         | 01 01 0011                                                       | Carlos Real an                 |                     |   |   |
|                    |                                                    |                                                                  |                                             |                                                                  |                                |                     |   |   |
| lis                | tórico a                                           | nexo hora                                                        | s tiempo parcial                            |                                                                  |                                |                     | ? | × |
| <b>-lis</b><br>His | <b>tórico a</b><br>stórico ane                     | <b>inexo hora</b> :<br>exo horas tiem                            | s tiempo parcial                            |                                                                  |                                |                     | 2 | × |
| His<br>His         | tórico a<br>stórico and                            | exo horas tiem                                                   | s tiempo parcial<br>po parcial Edición<br>1 | . 🛐 🔍 🕁 🔀                                                        |                                |                     | 2 | × |
| His<br>His         | tórico a<br>stórico and<br>M X<br>Año              | exo horas tiem                                                   | s tiempo parcial<br>po parcial Edición<br>1 | 🕏 🛐 🔍 큣 😿<br>Horas normales                                      | Horas complementar             | ias Forzar          | 2 | × |
| His<br>His         | tórico an<br>stórico an<br>Mico<br>Año<br>2.014    | exo horas tiem                                                   | s tiempo parcial<br>po parcial Edición      | Moras normales<br>80,00                                          | Horas complementar<br>0,       | ias Forzar<br>,00   | 2 | × |
| His<br>His         | tórico and<br>stórico and<br>Mño<br>2.014<br>2.014 | exo horas tiem<br>wo horas tiem<br>Mes<br>Diciembre<br>Noviembre | s tiempo parcial<br>po parcial Edición<br>I | <ul> <li>Moras normales</li> <li>80,00</li> <li>72,00</li> </ul> | Horas complementar<br>0,<br>0, | ias Forzar<br>,00 👘 | 2 | × |

Pulsando doble click sobre el mes que queremos ver, visualizaremos los datos del Anexo:

| tórico anevo horas tiempo pa                                     | rcial Edición  |                            |  |  |
|------------------------------------------------------------------|----------------|----------------------------|--|--|
| nonico allexo noras delipo par                                   |                |                            |  |  |
| • × v v                                                          | 🕨 🕅 🕐 🍘 🛛      | 2 🗸 🧏 🛄                    |  |  |
| Cód. empresa 1                                                   | Despacho       |                            |  |  |
| Cód empleado 1 TTEMPO PARCTAL HORAS EMPLEADO Eccha de alta 01-01 |                |                            |  |  |
| Año 2.014                                                        | Mes Noviembre  | Tipo de proceso Mes normal |  |  |
| Forzar No                                                        |                |                            |  |  |
| Sí                                                               |                |                            |  |  |
| No                                                               | Horas normales | Horas complementarias      |  |  |
| 1                                                                | 0,00           | 0,00                       |  |  |
| 2                                                                | 0,00           | 0,00                       |  |  |
| 3                                                                | 4,00           | 0,00                       |  |  |
| 4                                                                | 4,00           | 0,00                       |  |  |
| 5                                                                | 4,00           | 0,00                       |  |  |
| 6                                                                | 4,00           | 0,00                       |  |  |
| 7                                                                | 4,00           | 0,00                       |  |  |
| 8                                                                | 0,00           | 0,00                       |  |  |
| 9                                                                | 0,00           | 0,00                       |  |  |
| 10                                                               | 4,00           | 0,00                       |  |  |
| 12                                                               | 4,00           | 0,00                       |  |  |
| 13                                                               | 4.00           | 0,00                       |  |  |
| 14                                                               | 4.00           | 0,00                       |  |  |
| 15                                                               | 0.00           | 0.00                       |  |  |
| 16                                                               | 0,00           | 0,00                       |  |  |
| 17                                                               | 0,00           | 0,00                       |  |  |
| 18                                                               | 4,00           | 0,00                       |  |  |
| 19                                                               | 4,00           | 0,00                       |  |  |
| 20                                                               | 4,00           | 0,00                       |  |  |
| 21                                                               | 4,00           | 0,00                       |  |  |
| 22                                                               | 0,00           | 0,00                       |  |  |
| 23                                                               | 0,00           | 0,00                       |  |  |
| 24                                                               | 4,00           | 0,00                       |  |  |
| 25                                                               | 4,00           | 0,00                       |  |  |
| 20                                                               | 4,00           | 0,00                       |  |  |
| 27                                                               | 0,00           | 0,00                       |  |  |
| 20                                                               | 4,00           | 0,00                       |  |  |
| 30                                                               | 0,00           | 0.00                       |  |  |
| 31                                                               | 0,00           | 0.00                       |  |  |
| Total ma                                                         | 72.00          | 0.00                       |  |  |
| i otal me                                                        | 5 72,00        | 0,00                       |  |  |

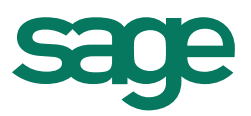

Desde esta pantalla podremos modificar los datos y cuando listemos el Anexo nos recogerá la información incluida y forzada manualmente.

En la parte superior de la pantalla encontramos el campo Forzar:

- Si indicamos NO: Los cambios que hemos incluido en esta pantalla se listarán en el Anexo pero en caso de recalcular la nómina se perderán los cambios, por lo que al listar el Anexo obtendremos la información calculada por el programa.
- Si indicamos SI: Los cambios que hemos incluido en esta pantalla se listarán en el Anexo y en caso de recalcular las nóminas y realizar algún cambio no alterarán esta información, obteniendo el Anexo con los datos forzados manualmente.

#### Importante:

Esta pantalla es exclusivamente un editor por lo que si modificamos/eliminamos las horas de alguno/s de los días del Anexo, deberemos ajustar también de forma manual las HORAS TOTAL MES

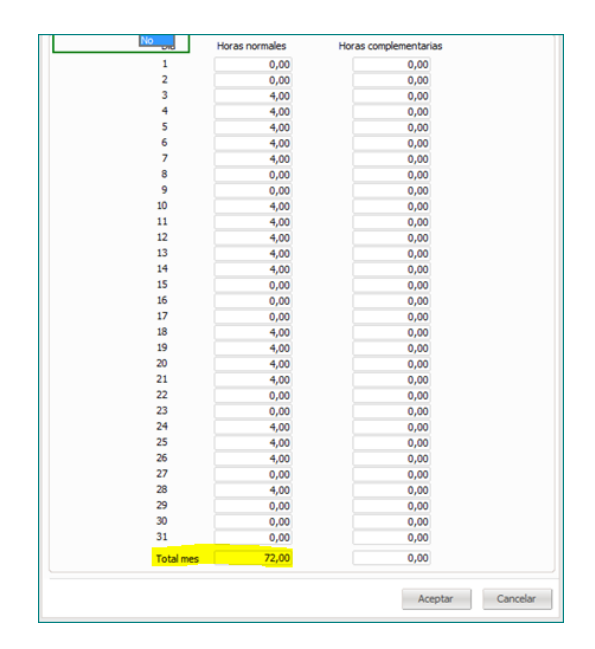

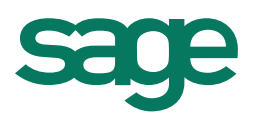

#### Cambios en el Calendario de empleado

- 1. Se elimina el alta automática del Calendario al dar de alta un empleado.
- 2. La creación del Calendario del empleado, se realizará desde los menús adaptados para

ello. Desde el icono de Calendario del empleado" (<sup>1)</sup>) si no existe el calendario nos aparecerá un mensaje para crearlo:

| Calendario empleado                                                              |            |    | × |  |
|----------------------------------------------------------------------------------|------------|----|---|--|
| No se ha encontrado ningún calendario laboral para este empleado. ¿Desea crearlo |            |    |   |  |
|                                                                                  | <u>S</u> í | No |   |  |

- 3. Al dar de alta un nuevo periodo del empleado, si el empleado ya tenía generado el Calendario en el periodo anterior, se copiará al nuevo periodo, incluyendo las mismas horas que en periodo anterior. Si el empleado no tenía generado el Calendario en el periodo anterior no genera calendario en el nuevo periodo.
- 4. Para los empleados a tiempo parcial se incluye el mensaje de alta del calendario en el momento de grabar los cambios.

|                                                 | X                                                                |
|-------------------------------------------------|------------------------------------------------------------------|
| rio para este empleado en el ejercicio 2014. ¿C | Desea crearlo?                                                   |
| <u>S</u> í <u>N</u> o                           |                                                                  |
|                                                 | rio para este empleado en el ejercicio 2014. ¿[<br>Sí <u>N</u> o |

 En los tiempos parciales si modificamos algún dato de contrato y ya teníamos el calendario creado, para actualizarlo, deberemos acceder al Calendario y desde <Opciones – Generar todos los meses> y actualizar los meses correspondientes.

| ten                                                                                                    | imiento d                             | alendario ei                                                                                                    | mplead                                                                                                    | 0                                                                                                    |                                                                                                    |                                                                                                    |                                                                                                    |
|----------------------------------------------------------------------------------------------------|---------------------------------------|----------------------------------------------------------------------------------------------------|----------------------------------------------------------------------------------------------------|----------------------------------------------------------------------------------------------------|----------------------------------------------------------------------------------------------------|----------------------------------------------------------------------------------------------------|----------------------------------------------------------------------------------------------------|
| ones                                                                                                   |                                       |                                                                                                    |                                                                                                    |                                                                                                    |                                                                                                    |                                                                                                    |                                                                                                    |
| Salir                                                                                                  |                                       |                                                                                                    |                                                                                                    |                                                                                                    |                                                                                                    |                                                                                                    |                                                                                                    |
| <u>C</u> alendario anual<br>Configuración<br><u>T</u> iempo parcial<br><u>G</u> enerar todos los meses |                                       | s I.T.                                                                                                    | To                                                                                                    | dos                                                                                                    | Jornadas a                                                                                                    | grarias                                                                                                    |                                                                                                    |
|                                                                                                    |                                       |                                                                                                    |                                                                                                    |                                                                                                    |                                                                                                    |                                                                                                    |                                                                                                    |
| <u>G</u> enerar incidencias                                                                            |                                       | encias                                                                                                    | ک 😓 🗟                                                                                                    |                                                                                                    |                                                                                                    |                                                                                                    |                                                                                                    |
|                                                                                                    | Ano                                   | Mes                                                                                                    | Emplea                                                                                                    | do *                                                                                                    | Apelli                                                                                                    | dos y nombre                                                                                                    | 1                                                                                                    |
|                                                                                                    | 2.014                                 | Septiembre                                                                                                    |                                                                                                    | 2                                                                                                    | Parcia                                                                                                    | al por días, Tie                                                                                                    | empo                                                                                                    |
|                                                                                                    | 2.014                                 | Octubre                                                                                                    |                                                                                                    | 2                                                                                                    | Parcia                                                                                                    | al por días, Tie                                                                                                    | empo                                                                                                    |
| ►                                                                                                    | 2014                                  | Noviembre                                                                                                    |                                                                                                    | 2                                                                                                    | Parcia                                                                                                    | al por días, Tie                                                                                                    | empo                                                                                                    |
|                                                                                                    | 2.014                                 | Diciembre                                                                                                    |                                                                                                    | 2                                                                                                    | Parcia                                                                                                    | al por días, Tie                                                                                                    | empo                                                                                                    |
|                                                                                                    | teni<br>ones<br>Sal<br>Co<br>∏e<br>Ge | tenimiento c<br>ones<br>Salir<br>Qalendario ani<br>Configuración<br>Jiempo parcial<br>Generar incide<br>Ano<br>2.014<br>2.014<br>2.014 | tenimiento calendario er<br>ones<br>Salir<br>Calendario anual<br>Configuración<br>Tiempo parcial<br>Senerar todos los meses<br>Generar indiencias<br>Ano Mes<br>2.014 Septiembre<br>2.014 Octubre<br>2.014 Noviembre<br>2.014 Diciembre | tenimiento calendario emplead<br>ones<br>Salir<br>Calendario anual<br>Configuración<br>Tiempo parcial<br>Senerar todos los meses<br>Generar indidencias<br>Ano Mes<br>Emplea<br>2.014 Septiembre<br>2.014 Noviembre<br>2.014 Noviembre | tenimiento calendario empleado<br>ones<br>Salir<br>Calendario anual<br>Configuración<br>Tjempo parcial<br>Senerar todos los meses<br>Generar incidencias<br>Ano<br>Mes<br>Empleado<br>2.014 Septiembre<br>2.014 Noviembre<br>2.014 Noviembre<br>2.014 Diciembre<br>2.014 Diciembre | tenimiento calendario empleado ones Salir Qalendario anual Configuración Tiempo parcial Senerar incidencias Ano Mes Empleado Apelli 2.014 Septiembre 2.014 Octubre 2 Parcia 2.014 Octubre 2 Parcia 2.014 Diciembre 2 Parcia 2.014 Diciembre 2 Parcia | tenimiento calendario empleado         ones         Salir         Qalendario anual         Configuración         Jiempo parcial         Salir         Generar todos los meses         Generar incidencias         Ano         Nes         Empleado         Ano         Vestigenerar         2.014         Septiembre         2.014         Noviembre         2.014         Noviembre         2.014         Scientor of control         2.014         Noviembre         2.014         Scientor         2.014         Scientor         Scientor |